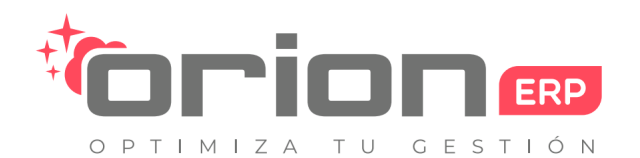

Orion Soluciones SpA • 76.982.853-2 • contacto@orionsoluciones.cl •

Arrayan 2750 • Providencia • Santiago • •

# Manual de CRM HTML

#### Manual de CRM

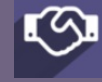

# Índice

- 1. Introducción
- 2. Alcances
- Objetivos
   Descripción CRM
- 5.1 Iniciativas

# 1. Introducción

OrionERP es un ERP (Enterprise Resource Planning) de gestión empresarial compuesto por los principales módulos necesarios para el manejo y control de su empresa, entre ellos compras, ventas, facturación, recursos humanos, inventario, permitiéndole gestionar cada área del negocio y automatizar sus procesos internos. Los datos generados se comparten entre los departamentos, dando lugar a un sistema unificado que integra todos sus procesos del back office, facilitando el flujo de información dentro de su organización para que sus decisiones de negocio puedan estar basadas en datos en tiempo real.

Al tener conectadas las actividades de todos sus departamentos en un solo software, permite lograr un enfoque integral de la planificación de sus recursos empresariales estandarizando y automatizando sus procesos de negocio, mejorando la eficiencia de sus operaciones. Además de ahorrar tiempo y dinero, garantiza que todos trabajen con los mismos datos y observen los mismos indicadores claves de rendimiento (KPI).

Este documento es un manual que brindara herramientas básicas para el manejo adecuado del sistema a los usuarios, así como un apoyo en su proceso de capacitación, ya que facilitara la compresión y entendimiento de las operaciones, tramites y servicios que brinda sistema OrionERP.

# 2. Alcance

Este manual va dirigido al usuario final del módulo de CRM y todo aquel que participe en el proceso de las oportunidades de negocio del módulo de CRM.

# 3. Objetivos

Los objetivos de este manual son los siguientes:

#### Principal:

Apoyar al usuario en el manejo de su sistema Orión ERP

Secundario:

- Servir como guía de consulta para resolver las preguntas más frecuentes en el uso del sistema.
- Familiarizar al usuario con las opciones que permite el sistema en el ingreso de la información potenciando el uso de este.
- Mostrar en forma clara y concisa el funcionamiento de la aplicación.

# 4. Descripción CRM

Es un modelo para hacer seguimiento para lo que se conoce como oportunidades de ventas y cualquier posibilidad que represente una oportunidad para el negocio, sus principales funciones se dividen en tres actividades diferentes, seguimiento de la venta a través de un embudo de ventas, registro de varios pedidos de venta para cerrar el negocio y agendamiento de actividades como reuniones dentro de las oportunidades del negocio. Este sistema se conecta con todos los módulos del sistema, siendo el primero el módulo con ventas

#### 4.1 Iniciativas

Es un formulario de posibilidad que está sujeto a evaluación para ser considerado dentro del Embudo de ventas, dentro de este sentido es un prospecto que aún no está calificado por un Vendedor, Equipo de Ventas o jefe de Ventas.

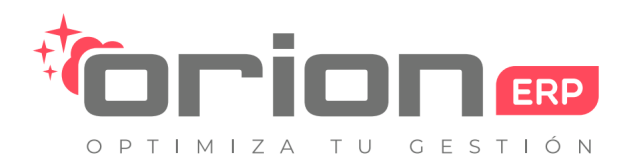

Orion Soluciones SpA • 76.982.853-2 • contacto@orionsoluciones.cl •

Arrayan 2750 • Providencia • Santiago • •

| COMMERTIRE REACHMENTS                                                                                                    |          |          |                        |               |                     | ds                       |
|----------------------------------------------------------------------------------------------------|----------|----------|------------------------|---------------|---------------------|--------------------------|
| COMMERTER EA OPACITARIMO                                                                                                    | 1/1 <    |          |                        |               |                     | RTAR                     |
| Iniciativa         Negocio Para Manual         Nombre de la compañía         Dirección         Calle         Contacto         Calle 2         Cludad       Estado         País         Sitio velo       soporte crionerp.cl         Sitio ventas       presencial         Vendedor       Cristan Sanchez         Presencial       et quetas                                                                                                    |          |          |                        |               |                     | RTUNIDAD                 |
| Iniciative       Nombre del a contacto       Titulo       •         Nombre de la compania       Manual de CRM       Nombre del contacto       Titulo       •         Dirección       Calle       Correo electrónico       manual@jrz.cl       •         Ciale 2       Puesto de trabajo       sopote       •       •         Sitio web       sopote crionerp.cl       Teléfono       Móvil       •         Vendedor       Cristan Sanchez       C/C       Prioridad       ★★☆         Canal de ventas       Presencial       ✓       Prioridad       ★★☆                                                                               |          |          |                        |               |                     |                          |
| Inicialitiva         Negocio Para Manual       Nombre del contacto       Nombre del contacto       Titulo         Dirección       Calle       Corree olectrónico       manual@jrz.cl         Calle 2       Corree olectrónico       manual@jrz.cl         Calle 2       Corree olectrónico       manual@jrz.cl         Calle 2       Corree olectrónico       manual@jrz.cl         Sitio web       soporte crionerp.cl.       Móvil         Vendedor       Cristian Sanchez       C?       Prioridad         Vendedor       Cristian Sanchez       ?       Prioridad         Vendedor       Presencial       Vendedor       Étiquetas |          | CTIVO    |                        |               |                     |                          |
| Negocio Para Manual       Nombre de la compania     Manual de CRM     contacto     Titulo       Dirección     Calle     Correo electrónico     manual@jrz.cl       Calle 2     Cuida do c.P.     Puesto de trabajo     soporte       Sitio web     soporte orionerp.cl     Móvil     Móvil       Vendedor     Cristian Sanchez     C/     Prioridad     ★ ★ ☆                                                                                                    |          |          |                        |               |                     | Iniciativa               |
| Nombre de la<br>compañía     Manual de CRM     Nombre del<br>contacto     Título       Dirección     Calle     Correo electrónico     manual@jrz.cl       Calle 2     Puesto de trabajo<br>País     Sporte     Móvil       Sitio web     soporte crionerp.cl     Móvil     Móvil       Vendedor     Cristian Sanchez     C/2     Prioridad     ★★☆                                                                                                    |          |          |                        |               | ara Manual          | Negocio P                |
| Nombre de la<br>comparia     Manual de CRM     Nombre de la<br>comparia     Titulo       Dirección     Calle     Correo electrónico     manual@jrz.cl       Ciluída     Estado     C.P.     Puesto de trabajo     soporte       Pais     -     Teléfono     -     -       Sitio web     soporte.orionerp.cl     Movil     -     -       Vendedor     Oristian Sanchez     C/2     Prioridad     *     *       Canal de ventas     Presencial     -     -     -     -                                                                                                    | -        |          |                        |               | ara manaar          | riegeoio i               |
| Dirección     Calle     Correo electrónico     manual@jrz.d       Calle 2     Cudado     C.P.     Puesto de trabajo     soporte       Callo Calle 2     Puesto de trabajo     soporte     soporte       Sitto web     soporte.orionerp.d     Móvil     soporte       Vendedor     Cristian Sanchez     C?     Prioridad     ★ ★ ☆       Canal de ventas     Presencial     Vendetas     Vendetas     Vendetas                                                                                                    | <u>-</u> | Titulo   | Nombre del<br>contacto |               | Manual de CRM       | Nombre de la<br>compañia |
| Calle 2     Puesto de trabajo     soporte       Cudad     Estado     C.P.     Teléfono       País     Vendedor     Cristian Sanchez     C.P.       Vendedor     Cristian Sanchez     C.P.     Prioridad       Canal de ventas     Presencial     ✓     Etiquetas                                                                                                    |          | il@irz.d | Correo electrónico     |               | Calle               | Dirección                |
| Okada     Estado     C.P.     Palas de tado     Apone       Pala     Telénon     Móvit       Sitio web     soporte.orionerp.d     Móvit       Vendedor     Cristian Sanchez     C?     Prioridad     ★★☆       Canal de ventas     Presencial     ✓     Etiquetas     ✓                                                                                                    | -        |          | Ruesto de trabajo      |               | Calle 2             |                          |
| Pais     Telefono       Sitio web     soporte.or/onerp.cl     Móvil       Vendedor     Cristian Sanchez     - Q*       Canal de ventas     Presencial     - €tiquetas                                                                                                    | -        | 2        | Puesto de trabajo      | Estado 🗸 C.P. | Cludad E            |                          |
| Sitto web     soporte.orionerp.cl     Movil       Vendedor     Cristian Sanchez     - ♂       Canal de ventas     Presencial     -                                                                                                    | -        |          | Telefono               | •             | País                |                          |
| Vendedor     Cristian Sanchez     - (2*)     Prioridad     ★ ★ ☆       Canal de ventas     Presencial     -     Etiquetas     -                                                                                                    | -        |          | Móvil                  |               | soporte.orionerp.cl | Sitio web                |
| Canal de ventas Presencial 🗸 Etiquetas -                                                                                                    |          | 습<br>습   | Prioridad              | - C           | Cristian Sanchez    | Vendedor                 |
|                                                                                                    |          | •        | Etiquetas              | ×             | Presencial          | Canal de ventas          |
|                                                                                                    |          |          |                        |               |                     |                          |
| NOTAS INTERNAS INFORMACIÓN EXTRA                                                                                                    |          |          |                        | 1             | INFORMACIÓN EXTRA   | NOTAS INTERNAS           |
|                                                                                                    |          |          |                        |               |                     |                          |

Del siguiente formulario podemos definir (ninguno de los campos es requisito)

#### Funciones:

• Archivar/Desarchivar: La iniciativa se pasa a estado archivado el cual nos permite tener el formulario en historia para poder activarlo cuando se requería

Formulario:

- Iniciativa: Nombre que tendrá la iniciativa para identificarlo
- Nombre de la compañía Ingresar un nombre de la compañía que quiere registrar
   Dirección: Ingresar dirección de la compañía, estado, ciudad y país
- Sitio web: Si posee un sitio web se ingresa la dirección
  Vendedor: Encargado de validar y revisar el formulario
- Canal de ventas: vías por medio de la cual el producto o servicio es ofrecido ante potenciales clientes
- Nombre de contacto: Nombre de la persona que genera la oportunidad de negocio
   Correo electrónico: Email asociado a la empresa
- Puesto de trabajo: área donde trabaja el contacto
   Teléfono/Móvil: se ingresa un contacto para el registro
- Prioridad: Se rellenan las estrellas según la prioridad que se quiera dar.
   Etiquetas: Por defecto se le asocia la etiqueta "Pedido pendiente"
- Botón Convierte en Oportunidad:

Correo: contacto@orionsoluciones.cl Web: http://www.orionsoluciones.cl RUT: 76.982.853-2 Cuenta Bancaria: Banco Estado - Nº: 050-7-010084-5 - Cuenta Corriente

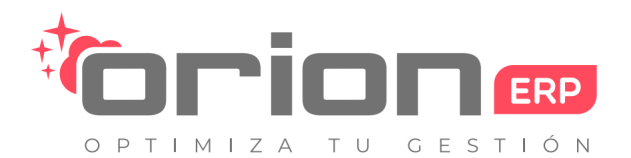

Orion Soluciones SpA • 76.982.853-2 • contacto@orionsoluciones.cl •

Arrayan 2750 • Providencia • Santiago • •

| Convertir en o                                                                                      | oportunidad                                                                              |
|----------------------------------------------------------------------------------------------------|------------------------------------------------------------------------------------------|
| Acción de<br>conversión                                                                             | <ul> <li>Convertir en oportunidad</li> <li>Combinar con oportunidad existente</li> </ul> |
| Asignar esta op                                                                                     | ortunidad a                                                                              |
| Vendedor<br>Canal de ventas                                                                         | Cristian Sanchez                                                                         |
| Clientes                                                                                            |                                                                                          |
| <ul> <li>Enlace a cliente exi</li> <li>Crear un nuevo clie</li> <li>No enlazar a un clie</li> </ul> | stente<br>Inte<br>Inte                                                                   |
| Cliente                                                                                             | •                                                                                        |
|                                                                                                    |                                                                                          |
| CREAR OPORTUNIDAD                                                                                   | CANCELAR                                                                                 |

Del formulario se define lo siguiente:

#### Acción de conversión:

- Convertir en oportunidad: Se pasará a estado de oportunidad
- Combinar con oportunidad existente: La iniciativa se relacionará con otra oportunidad ya existente

Asignar esta oportunidad a:

• Vendedor: Persona que estará a cargo para analizar la iniciativa y comprobar si es una oportunidad

• Canal de ventas: Como se procederá a realizar la venta de este apartado solo permitePresencial.

Clientes

- Enlace a cliente existen: Permite seleccionar a un cliente existente al sistema ya ingresado.
- Crear un nuevo cliente: Crear un nuevo cliente para esta oportunidad.
- No enlazar un cliente: Aun no enlazar la iniciativa u oportunidad a un cliente.

#### 4.2 Oportunidades

En este menú podemos crear las oportunidades de ventas y moverlas por las diferentes etapas predeterminadas que propone el sistema, las etapas se pueden agregar, modificar y mover según lo requiera, lo recomendado es crear etapas que se relacionen con la preventa. Podremos configurar los estados de cada oportunidad solo arrastrando con un clic.

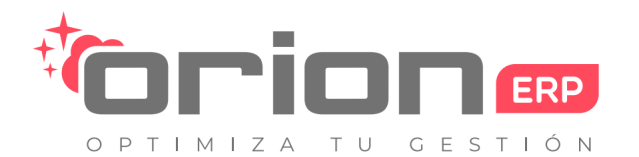

Orion Soluciones SpA • 76.982.853-2 • contacto@orionsoluciones.cl •

Arrayan 2750 • Providencia • Santiago • •

| III CRM Oportunidades - Clientes Inform | res • Configuración •                                                                                                    |                                                | @ <sup>2</sup> •                                                                                 | 🔘 Cristian Sanchez 🗸 |
|-----------------------------------------|----------------------------------------------------------------------------------------------------|------------------------------------------------|--------------------------------------------------------------------------------------------------|----------------------|
| Oportunidades                           |                                                                                                    | Buscar                                         |                                                                                                  | Q                    |
| CREAR IMPORTAR                          |                                                                                                    | ▼ FILTROS - ■ AGRUPAR POR - ★ FAVORITOS -      |                                                                                                  | II II II II II       |
| Nuevo + Ca                              | lificado \$1.000k<br>S1.000k<br>Oportanidad de prueba 2<br>€ rodob perotente<br>\$1.000 000, Servicioa De Administración<br>Previsional 3A<br>★ ☆ ⊘ | Propuesta<br>\$30.000k<br>Solicita información | Vendido Presupuesto para empresa X @ Fedao pendente \$ 100.000, Sodimac, Sebastian Rojas ★ ★ ☆ O | + Desistida          |

#### En el Menú

Seleccione Sub-Menú Oportunidades > Oportunidades > "Nombre Oportunidad"

| Oportunidades /   | Negocio Para Manu                         | Jal                            |                |                |             |       |            |           |         |           |
|-------------------|-------------------------------------------|--------------------------------|----------------|----------------|-------------|-------|------------|-----------|---------|-----------|
| EDITAR CREAR      |                                           |                                | ADJUNTO(S) -   | ACCIÓN -       |             |       |            |           |         | 1/2 < >   |
| NUEVO PRESUPUESTO | MARCAR GANADO                             | IARCAR PERDIDO                 |                |                |             | NUEVO | CALIFICADO | PROPUESTA | VENDIDO | DESISTIDA |
|                   |                                           |                                |                |                |             |       |            |           |         |           |
|                   |                                           |                                |                |                |             |       | PRESUPU    | REUNION   |         |           |
|                   | Negocio P                                 | ara Manual                     |                |                |             |       |            |           |         |           |
|                   | <b>\$ 0</b> a <b>10</b> %                 |                                |                |                |             |       |            |           |         |           |
|                   | Cliente<br>Correo electrónico<br>Teléfono | manual@jrz.cl                  | Cierr          | re previsto    |             |       |            |           |         |           |
|                   | Vendedor<br>Canal de ventas               | Cristian Sanchez<br>Presencial | Prior<br>Etiqu | ridad<br>uetas | <u>★</u> ★☆ |       |            |           |         |           |
|                   | NOTAS INTERNAS                            | INFORMACIÓN DE CONTACTO        |                |                |             |       |            |           | -       |           |

Del siguiente formulario definimos lo siguiente.

#### Funciones:

- Nuevo presupuesto: Nos da acceso a crear un presupuesto directamente vinculando el proceso de ventas
- Marcar Ganado: Cambia de atributo en ganado la oportunidad.
   Marcar Perdido: Cambia de atributo en perdido la oportunidad
- Presupuesto : permite generar un nuevo presupuesto para esta oportunidad. • Reunión: Abrirá una ventana en calendario en la cual podrá añadir diferente reuniones

La oportunidad pasa a estado de Vendido, este puede cambiar en cualquier momento.

| Oportunidades / I | Negocio Para Manu                         | al                             |                        |             |       |            |           |         |           |
|-------------------|-------------------------------------------|--------------------------------|------------------------|-------------|-------|------------|-----------|---------|-----------|
| EDITAR CREAR      |                                           |                                | ADJUNTO(S) - ACCIÓN -  |             |       |            |           |         | 1/1 < >   |
| NUEVO PRESUPUESTO | MARCAR PERDIDO                            |                                |                        |             | NUEVO | CALIFICADO | PROPUESTA | VENDIDO | DESISTIDA |
|                   |                                           |                                |                        |             |       |            |           |         |           |
|                   |                                           |                                |                        | - ACTIV     | o     | PRESUPU    | REUNION   |         |           |
|                   | Negocio Pa                                | ara Manual                     |                        |             |       |            | Ganada    | •       |           |
|                   | \$0a100%                                  |                                |                        |             |       |            |           |         |           |
|                   | Cliente<br>Correo electrónico<br>Teléfono | manual@jrz.cl                  | Cierre previsto        |             |       |            |           |         |           |
|                   | Vendedor<br>Canal de ventas               | Cristian Sanchez<br>Presencial | Prioridad<br>Etiquetas | <b>★★</b> ☆ |       |            |           |         |           |
|                   | NOTAS INTERNAS                            | INFORMACIÓN DE CONTACTO        |                        |             |       |            |           | -       |           |

Correo: contacto@orionsoluciones.cl Web: http://www.orionsoluciones.cl RUT: 76.982.853-2 Cuenta Bancaria: Banco Estado - Nº: 050-7-010084-5 - Cuenta Corriente

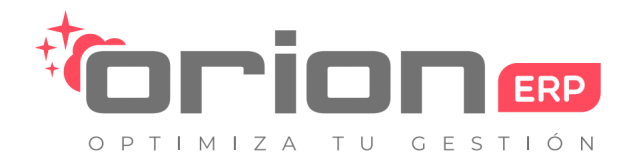

Orion Soluciones SpA • 76.982.853-2 • contacto@orionsoluciones.cl •

Arrayan 2750 • Providencia • Santiago • •

La oportunidad se selecciona con la función en perdido, se selecciona el motivo de la pérdida según la lista editada en configuración este cambiara en el sistema y se agregara con una etiqueta como perdido.

| Motivo o             | le la perdid                              | а                       |                         |                              |          |
|----------------------|-------------------------------------------|-------------------------|-------------------------|------------------------------|----------|
| Motivo de la perdida |                                           |                         |                         |                              | <b>-</b> |
| Oportunidades / I    | Negocio Para Manu                         | al                      |                         |                              |          |
| EDITAR CREAR         |                                           |                         | ADJUNTO(S) - ACCIÓN -   |                              | 1/1      |
| NUEVO PRESUPUESTO    |                                           |                         |                         |                              |          |
|                      |                                           |                         |                         | ARCHIVADO                    |          |
|                      | Negocio P                                 | ara Manual              |                         |                              | Perdido  |
|                      | \$0a0%                                    |                         |                         |                              |          |
|                      | Cliente<br>Correo electrónico<br>Teléfono | manual@jrz.cl           | Cierre previsto         |                              |          |
|                      | Vendedor                                  | Cristian Sanchez        | Prioridad<br>Etiquetas  | <b>★★</b> ☆                  |          |
|                      | Canal de ventas                           | Presencial              | Motivo de la<br>perdida | No tenemos gente/habilidades |          |
|                      | NOTAS INTERNAS                            | INFORMACIÓN DE CONTACTO |                         |                              |          |

# 5. Informes

Es la autorización al Departamento de Compras con el fin de abastecer bienes o servicios. Ésta a su vez es originada y aprobada por el Departamento que requiere los bienes o servicios.

Un requerimiento de compra puede ser emitida por cualquier área de la empresa tal como: Producción, Marketing, Almacén, Logística, etc.

Este documento es interno por lo que no debe ser utilizada como Orden de Compra

### 5.1 Iniciativas

| álisis de iniciativas | T Iniciativa 🗙 T Actual 🗙 Buscar |             |                 |               | Q          |
|-----------------------|----------------------------------|-------------|-----------------|---------------|------------|
| edidas - Imi Iz 🔍     |                                  | T FILTROS - | ■ AGRUPAR POR ▼ | ★ FAVORITOS - | LM. III    |
| O Grouped Stacked     |                                  |             |                 |               | Presencial |
|                       |                                  |             |                 |               |            |
|                       |                                  |             |                 |               |            |
|                       |                                  |             |                 |               |            |
|                       |                                  |             |                 |               |            |
|                       |                                  |             |                 |               |            |
|                       |                                  |             |                 |               |            |
|                       |                                  |             |                 |               |            |
|                       |                                  |             |                 |               |            |
|                       |                                  |             |                 |               |            |
|                       |                                  |             |                 |               |            |
|                       |                                  |             |                 |               |            |

Muestra gráficos y tablas con estadísticas de las iniciativas.

### 5.2 Oportunidades

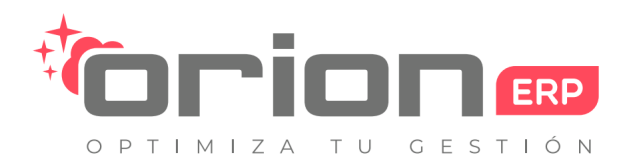

Orion Soluciones SpA • 76.982.853-2 • contacto@orionsoluciones.cl •

Arrayan 2750 • Providencia • Santiago • •

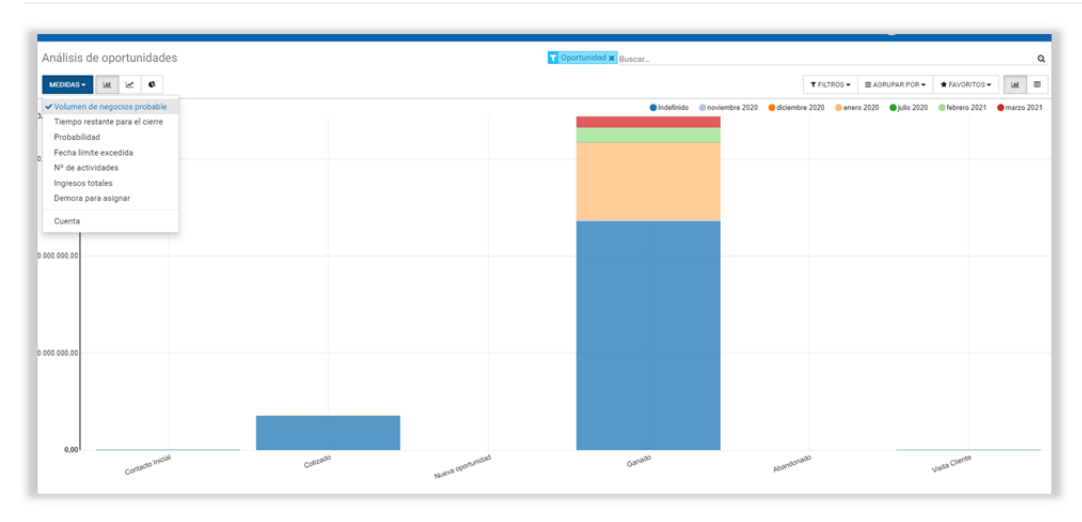

Muestra gráficos y tablas con estadísticas de las oportunidades.

### 5.3 Actividades

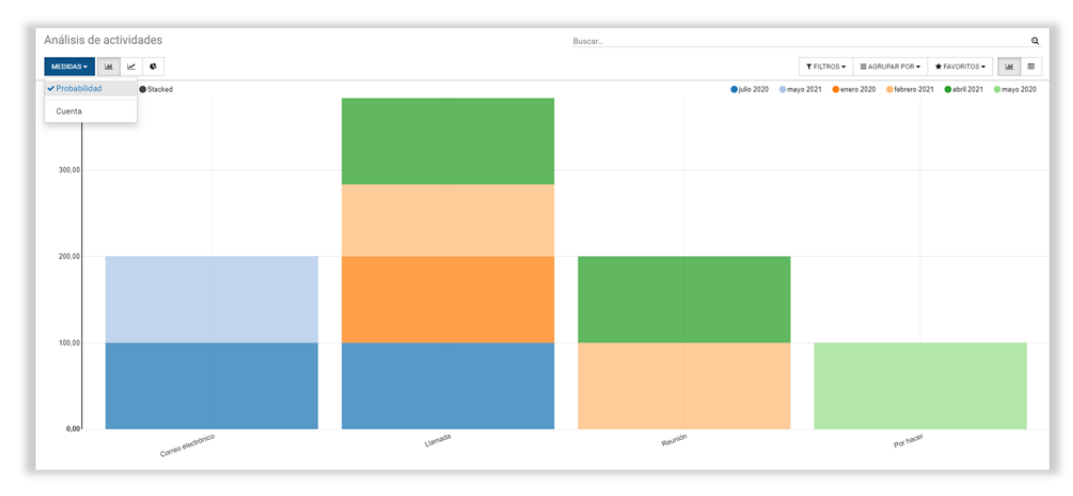

Muestra gráficos y tablas con estadísticas de las actividades.

#### 5.4 Canales de venta

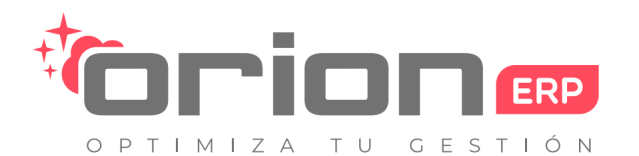

Orion Soluciones SpA • 76.982.853-2 • contacto@orionsoluciones.cl •

Arrayan 2750 • Providencia • Santiago • •

| E CRM Oportunidades -                                       | Clientes Informes - Configurad                                                     |                                                                                                    | 🕑 📚 🗯 👷 Cristian Sánzhez (demo.orionerp.cl)                                                                                                    |
|-------------------------------------------------------------|------------------------------------------------------------------------------------|----------------------------------------------------------------------------------------------------|----------------------------------------------------------------------------------------------------|
| ablero                                                      | Oportunidades<br>Actividades<br>Canales de Ventas                                  | Buscar<br>T Filtros - E Agrupar Por - + Favoritos -                                                                                                    | 1-5/5 <                                                                                                    |
| Punto de Venta<br>TABLERO                                   | 10 Sesiones en 1<br>ejecución<br>18 Oportunidades 1<br>abiertas<br>1 Presupuesto 1 | I         Venta Facebook           I⊡ Invensora sublig@demo onlowegi dl           055           0005           0005           00150000000000000000000000000000000000 | Ventas del sillo web     Ventas del sillo web     PRESURVESTOS     4 Carritos abandonados     420 000     a recupetar     6 En espens de pagos     1275 0 |
| 8 ago 13 ago                                                | 18 ago 23 ago 28 ago                                                               | 7 sep 12 sep 17 sep 22 sep 27<br>Haga clic agul para definir una meta por equipo.                                                                                    | 7 Map 28 Ago 29 Ago 30 Ago 31 Ago 1 Map                                                                                                    |
| Ventas directas<br>⊴ sales@demo orionerp.d<br>OPORTUNIDADES | 6 Oportunidades abiertas 3<br>44 Presupuestos 5<br>9 Pedidos a Facturar            | I Ventas Liskedin<br>PEDIDOS DE VENTAS                                                                                                    | 1                                                                                                    |
| 7 sep 12 sep<br>Haga clic aqui para definir una met         | 17 sep 22 sep 27 sep                                                               | -                                                                                                    |                                                                                                    |

| Tablero / Punto de Venta                                          |                                                     |                            |   |                                                       | Canal de ventas Punt                             | o de Ven | ta 🗙 Buscar        |                                                            |                                                     |                          |      | c  |
|-------------------------------------------------------------------|-----------------------------------------------------|----------------------------|---|-------------------------------------------------------|--------------------------------------------------|----------|--------------------|------------------------------------------------------------|-----------------------------------------------------|--------------------------|------|----|
|                                                                   |                                                     |                            |   | ▼ FILTROS ▼ ■ AGRUPAR POR ▼                           | ★ FAVORITOS ▼                                    |          |                    |                                                            | 1-16 / 16                                           | < >                      |      | 10 |
| Punto de Venta 002<br>Contro de Centa<br>Saleg & Cia Ltda         | Última Fecha de<br>Cierre<br>Balance de<br>Efectivo | 27/10/2020<br>100 \$       | 1 | Electronica<br>Conird & two<br>Daniel Chavarría       |                                                  |          | I                  | Punto de Venta 003<br>(envel de rema<br>Miguel Cârcamo     | Última Fecha de<br>Cierre<br>Balance de<br>Efectivo | 11/08/2020<br>11.490.502 | 2 \$ | I  |
| Punto de Venta Turbos Diésel<br>Contra de cierte<br>Administrador |                                                     |                            | 1 | Punto de Venta Repuestos<br>En proceso<br>Comaac Spa. |                                                  |          | I                  | sport<br>En proceso<br>Alvaro Ignacio Besnier Abarzua EIRL |                                                     |                          |      | 1  |
|                                                                   | Última Fecha de<br>Cierre<br>Balance de<br>Efectivo | 08/09/2020<br>2.858.602 \$ |   |                                                       | Última Fecha<br>Cierre<br>Balance de<br>Efectivo | de       | 17/03/2021<br>0 \$ |                                                            | Última Fecha de<br>Cierre<br>Balance de<br>Efectivo | 25/03/2021<br>0 \$       | 1    |    |
| Punto de Venta MF                                                 |                                                     |                            | I | Confiteria<br>Control de circos                       |                                                  |          | I                  | Punto de Venta Demo                                        |                                                     |                          |      | I  |

# 6. Configuración

Este Menú cuenta con 4 opciones:

#### 6.1 Canales de venta

| Canales de Ventas<br>GUARDAR DESCARTAR | / Nuevo                                                             |                               |   |  |
|----------------------------------------|---------------------------------------------------------------------|-------------------------------|---|--|
|                                        |                                                                     |                               |   |  |
|                                        | Nombre de                                                           | l equipo de venta             |   |  |
|                                        | <ul> <li>Presupuestos</li> <li>Oportunidades</li> <li>In</li> </ul> | iciativas                     |   |  |
|                                        | Tipo de canal<br>Líder del canal<br>Pseudónimo de                   | Ventas                        | • |  |
|                                        | correo<br>Aceptar los correos<br>electrónicos de                    | @soporte.orionerp.cl<br>Todos | ~ |  |
|                                        | MIEMBROS DEL EQU                                                    | PO TABLERO                    |   |  |
|                                        | AÑADIR                                                              |                               |   |  |

Correo: contacto@orionsoluciones.cl Web: http://www.orionsoluciones.cl RUT: 76.982.853-2 Cuenta Bancaria: Banco Estado - N°: 050-7-010084-5 - Cuenta Corriente

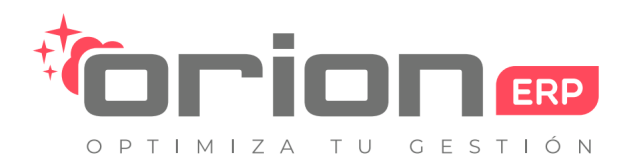

Orion Soluciones SpA • 76.982.853-2 • contacto@orionsoluciones.cl •

Arrayan 2750 • Providencia • Santiago • •

Del formulario podemos definir lo siguiente:

- Canal de ventas: Se define un nombre para el canal de ventas
- Tipo de canal: Se puede optar por ventas, sitio web, Punto de ventas.
   Líder del canal: Se selecciona a la persona que estará a cargo del canal
- Pseudónimo de correo: Se puede definir un nombre para el alias del correo como ejemplo @manuales.cl Aceptar los correo: Se puede elegir a que áreas o cargos pueden comunicarse entre los correos como; todos, empresas autenticadas, solo seguidores y trabajadores autenticados

Miembro del equipo:

• Añadir: se pueden añadir mas miembros al canal para relacionarse

#### 6.2 Tipos actividades

En este menú podemos crear y editar los tipos de actividad. Para ello accedemos al botón crear y levanta el siguiente formulario.

| Tipos de actividad / Nuevo<br>GUARDAR DESCARTAR |             |                                             |  |
|-------------------------------------------------|-------------|---------------------------------------------|--|
| Nom<br>Cate<br>Mode<br>Resu<br>Iconom<br>Nº de  | sporia Otro | ✓ Siguientes<br>actividades<br>recomendadas |  |

- Nombre: se define un nombre a la actividad.
- Categoría: Se escoge entre reunión u otro.
- · Modelo: Se define modelo relacionado. • Resumen: Se define campo texto.
- Nº de días: Se define cantidad de días que durara la actividad.
- Siguientes actividades recomendadas: Se asigna una actividad recomendada luego de realizar la definida

#### 6.3 Etapas

En este menú podemos crear y editar las etapas. Para ello accedemos al botón crear y levanta el siguiente formulario.

| Etapas / Nuevo                                                  |    |                                               |  |
|-----------------------------------------------------------------|----|-----------------------------------------------|--|
| GUARDAR DESCART                                                 | AR |                                               |  |
| Nombre de la etapa<br>Equipo<br>Replegado en Canal<br>de ventas | L  | Cambiar la<br>probabilidad<br>automáticamente |  |
| Requerimientos                                                  |    |                                               |  |

- Nombre de la etapa Se introduce el nombre de la etapa que se mostrara en el flujo de ventas.
- Equipo: Equipo especifico que usara esta etapa.
- Replegado en canal de ventas: Parametrizar la vista Kanban cuando no hay registros para mostrar. • Cambiar la probabilidad automáticamente: Cambiara automáticamente la probabilidad de la oportunidad.
- Requerimiento: Campo de texto que se muestra en las etapas.

#### 6.4 Etiqueta de iniciativas

Esta opción nos permitirá crear y editar las distintas etiquetas de iniciativas.

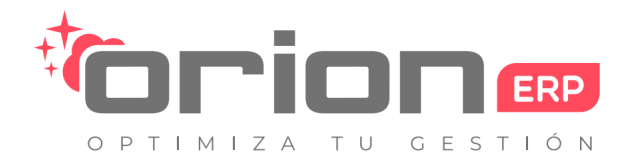

Orion Soluciones SpA • 76.982.853-2 • contacto@orionsoluciones.cl •

Arrayan 2750 • Providencia • Santiago • •

| CRM Oportunidades - Clientes Informes - Configuración - |  |
|---------------------------------------------------------|--|
| Etiquetas de iniciativas / Nuevo                        |  |
| GUARDAR DESCARTAR                                       |  |
| Nombre                                                  |  |

#### 6.5 Motivo de perdidas

En este menú podemos crear y editar los distintos motivos de perdida convirtiéndolos en Etiquetas para. Esta función se realiza igual a lo descrito en el capítulo de ventas

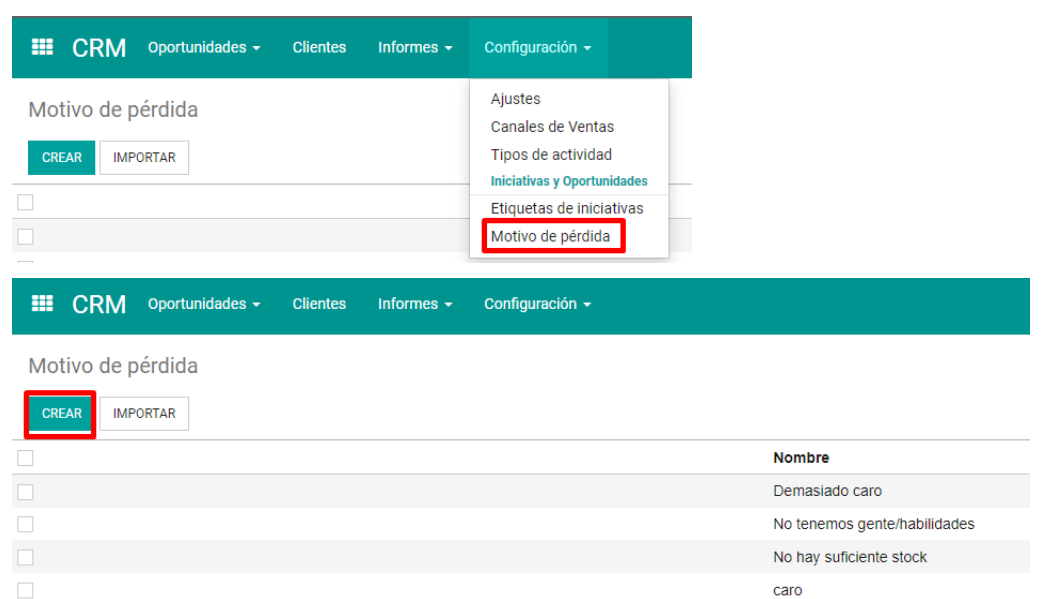

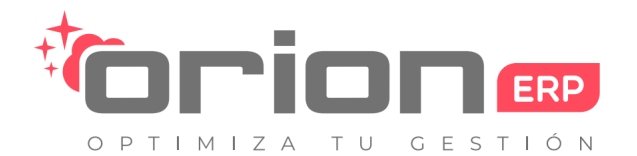

Orion Soluciones SpA • 76.982.853-2 • contacto@orionsoluciones.cl •

Arrayan 2750 • Providencia • Santiago • •

| III CRM Oportunidades - Clientes Informes - Configuración - | 0 🗪 |
|-------------------------------------------------------------|-----|
| Motivo de pérdida / Nuevo                                   |     |
| GUARDAR DESCARTAR                                           |     |
| Nombre                                                      |     |
| Activo                                                      |     |

# 7. Anexos

### 7.1 Líneas de pedido

| CrearLíneas         | del pedido |          |                  |                           |              |               |        |
|---------------------|------------|----------|------------------|---------------------------|--------------|---------------|--------|
| Producto<br>Sección | 1000       |          | •                | Impuestos                 |              |               | •      |
| Precio un.          | 0.00       |          | •                | Tiempo inicial<br>entrega | 0,00<br>días |               |        |
| Descuento (%)       | 0,00       |          |                  |                           |              |               |        |
| Product URL         |            |          | li               | Etiquetas Analíticas      |              |               | •      |
| Descripción         |            |          |                  |                           |              |               |        |
| Líneas de factura   |            |          |                  |                           |              |               |        |
| Descripción         | Cuenta     | Cantidad | Unidad de medida |                           | Precio un.   | Descuento (%) | Import |
| Añadir un elemento  |            |          |                  |                           |              |               |        |
|                     |            |          |                  |                           |              |               |        |

#### Pestaña pedidos:

• Agregar un producto: Permite agregar varias líneas de productos, definiendo el producto, descripción, sección, cantidad pedida, precio Un., impuesto, descuentos, Product URL, etiquetas analíticas, tiempo inicial entrega, se puede escoger un producto de los que se encuentren en el maestro de productos.

| LÍNEAS DEL PEDIDO      | PRODUCTOS SUGERIDOS | OTRA INFORMACIÓN       |                           |              |               |
|------------------------|---------------------|------------------------|---------------------------|--------------|---------------|
| Producto               | Sección             | Descripción            | Cantidad Unidad de medida | Precio un.   | Descuento (%) |
| + [CGL001] Diagnostico | Linea Base          | Diagnostico Linea Base | 1,00 Unidad               | 2.000.000,00 | 0,00 📜 🗎      |
| Añadir un elemento     |                     |                        |                           |              |               |
|                        |                     |                        |                           |              |               |

Agregar un producto: Los campos que aparecen son iguales a la pestaña línea de productos. Esta pestaña se usa para relacionar productos que de una manera se pueden sugerir para la compra un vez que se haya visto los productos principales y aparecen en los pedidos como productos de opción. Además, se podrá crear y editar los productos. Para añadir un elemento deberá seleccionar un producto ya creado podrá añadir tantos como desee.

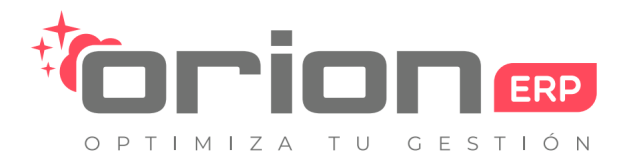

Orion Soluciones SpA • 76.982.853-2 • contacto@orionsoluciones.cl •

Arrayan 2750 • Providencia • Santiago • •

| nformación de                                                       | envio               | Información de                              | ventas                                                    |   |
|---------------------------------------------------------------------|---------------------|---------------------------------------------|-----------------------------------------------------------|---|
| nventario                                                           | Bodega Central 🔹 🗹  | Vendedor<br>Etiquetas                       | Cristian Sánzhez                                          |   |
| Fecha de Pedido                                                     |                     | Global Channel                              | ventas directas                                           | • |
| <sup>-</sup> echa compromiso<br><sup>-</sup> echa de<br>/encimiento | 02/09/2021 16:30:22 | Modo de<br>confirmación<br>Cuenta analítica | <ul> <li>Firma en linea</li> <li>Pago en línea</li> </ul> |   |
| Facturando                                                          |                     | Informes                                    |                                                           |   |
| echa orden                                                          | 02/09/2021 16:30:22 | Documento origen<br>Campaña                 |                                                           |   |
| nvoicing Policy                                                     |                     | Media<br>Texto original                     |                                                           |   |

#### Información de ventas

- Vendedor: Se define usuario que ejerce como vendedor, toma por defecto el usuario que creó el pedido
- Etiquetas
- Equipo de ventas: Se puede definir equipo de ventas previamente definido.
- Modo de confirmación: Se selecciona si sera firmado en línea o pago en línea • Cuenta analítica: Selecciona un encargado de las cuentas o cree uno nuevo

Información de envío

- Inventario
- Entregas Política de entrega: Permite escoger entre: -Despachar cada producto cuando se encuentre disponible
- Fecha de entrega: Se establece la fecha de entrega del pedido

Informes

- Se definen los documentos de origen del pedido como oportunidad, campaña, Medio y fuente
- · Una vez se hayan completado los campos requeridos tenemos varias opciones

#### 7.2 Presupuesto

Este menú abre la vista de los presupuestos con un filtro que muestra los presupuestos generados por el usuario actual y de poder crear presupuestos

| Dportunidades / F<br>guardar descartar<br>enviar por corrected | Presupuesto para er        | TUTINA PROFORMA CONFIRMAR VENTA | CANCELAR         |                                                       | PRESUPUES              | TO PRESUPUESTO ENVIADO | PEDIDO DE VENTA |
|----------------------------------------------------------------|----------------------------|---------------------------------|------------------|-------------------------------------------------------|------------------------|------------------------|-----------------|
|                                                                | Nueva                      |                                 |                  |                                                       |                        |                        |                 |
|                                                                | Cliente                    | Sodimac, Sebastián Rojas        | • 2              | Fecha de caducidad<br>Tarifa                          | Tarifa pública (CLP)   |                        |                 |
|                                                                | Dirección factura          | Sodimac, Sebastián Rojas        | • 6              | Plazos de pago<br>Convertir a moneda                  |                        |                        |                 |
|                                                                | Dirección de<br>entrega    | Sodimac, Sebastián Rojas        | • 0              | local?<br>Condiciones de<br>Pago<br>Condición de Pago |                        |                        |                 |
|                                                                |                            |                                 |                  | elegida<br>Método de envio                            |                        |                        |                 |
|                                                                | LÍNEAS DEL PEDIDO          | OTRA INFORMACIÓN                |                  |                                                       |                        |                        |                 |
|                                                                | İtem<br>Añadir un elemento | Sección Producto Descripción o  | Ctdad pedida Uni | dad de medida Prec                                    | io un. Coste Impuestos | Descuento (%) Total    |                 |

Desde este formulario podemos definir

- Cliente: Seleccionamos de los clientes creados o creamos uno nuevo.
- Dirección factura: Se define para el pedido de venta actual.
  Fecha de caducidad: Se introduce la fecha de expiración del pedido.
- Tarifa: Se introduce una tarifa previamente creada, por defecto viene creada una tarifa publica.
   Fecha de entrega: Se establece la fecha de entrega del pedido.

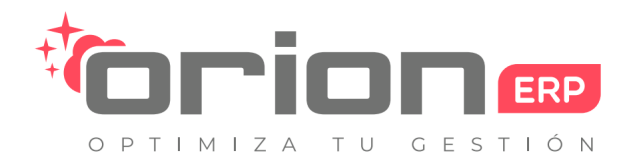

Orion Soluciones SpA • 76.982.853-2 • contacto@orionsoluciones.cl •

Arrayan 2750 • Providencia • Santiago • •